- 1. Klik pada judul perkuliahan seperti pada petunjuk penggunaan untuk mulai mengisi materi.
- 2. Klik pada tombol gear sebelah kanan atas lalu pilih hidupkan mode ubah

|                               | English (en) ▼       |
|-------------------------------|----------------------|
| Teknik Interface EK-4A        | 0 -                  |
| Dashboard / My courses / test | Edit settings        |
|                               | 🖋 Turn editing on    |
|                               | Course completion    |
| Panouncements                 | Unenrol me from test |
|                               | ▼ Filters            |
| 4 June - 10 June              | Gradebook setup      |
|                               | 🖺 Backup             |
| 11 June - 17 June             | J Restore            |
|                               | J Import             |
| 18 June - 24 June             | € Keset              |
| 25 June - 1 July              | ¥€ mulc              |
| 2 July - 8 July               |                      |
| Q luky 15 luky                |                      |

3. Klik tombol tambah aktifitas

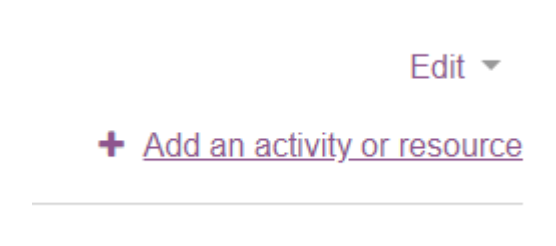

4. Pilih attendance lalu klik tambah

|          | Add an activity or resource |                   |                                                                                                    |  |  |  |  |  |  |  |
|----------|-----------------------------|-------------------|----------------------------------------------------------------------------------------------------|--|--|--|--|--|--|--|
| <b>1</b> | ACTIVIT                     | IES<br>Assignment | The attendance activity module enables a<br>teacher to take attendance during class and<br>students to view their own attendance record. |  |  |  |  |  |  |  |
| ľ        | ۰ 🔈                         | Attendance        | The teacher can create multiple sessions and<br>can mark the attendance status as "Present",                                             |  |  |  |  |  |  |  |
|          | 0 🧔                         | Chat              | "Absent", "Late", or "Excused" or modify the                                                                                             |  |  |  |  |  |  |  |
| Ø        | 0 ?                         | Choice            | Departs are quallable for the entire class or                                                                                            |  |  |  |  |  |  |  |
|          | 0 📢                         | Feedback          | individual students.                                                                                                    |  |  |  |  |  |  |  |
| đ        | 0 📮                         | Forum             |                                                                                                    |  |  |  |  |  |  |  |
|          | 0 🗸                         | Quiz              |                                                                                                    |  |  |  |  |  |  |  |
|          | RESOUR                      | RCES              |                                                                                                    |  |  |  |  |  |  |  |
| ł        |                             |                   | ADD CANCE                                                                                                    |  |  |  |  |  |  |  |
|          |                             |                   |                                                                                                    |  |  |  |  |  |  |  |

5. Isi nama dengan "Presensi Mahasiswa"

| Adding a new At             | tend | ance to 4 June - 10 June◎                        | ▶ Expand all |
|-----------------------------|------|--------------------------------------------------|--------------|
| <ul> <li>General</li> </ul> |      |                                                  |              |
| Name                        | 0    | Presensi Mahasiswa                               |              |
| Description                 |      | 1       A ▼ B I I III III III III IIII IIII IIII | ħ            |

- Grade
- 6. Klik Simpan dan Tampilkan

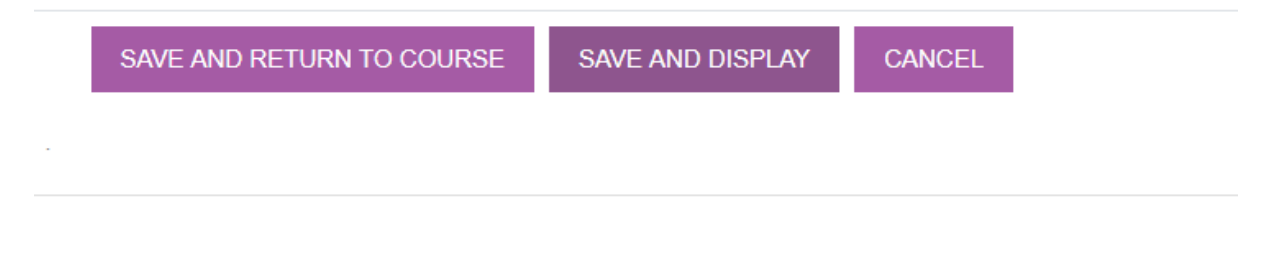

7. Klik tab Add Session (Tab kedua dari kiri)

| Attendance for the course :: Teknik Interface EK-4A |             |                              |            |                 |  |  |  |
|-----------------------------------------------------|-------------|------------------------------|------------|-----------------|--|--|--|
| Sessions                                            | Add session | Report Export                | Status set | Temporary users |  |  |  |
|                                                     |             | Add session<br>JUN 1 - JUN 7 |            |                 |  |  |  |
| # Date                                              | Time Type   |                              |            | Description     |  |  |  |
|                                                     |             |                              |            |                 |  |  |  |
| 0                                                   |             |                              |            |                 |  |  |  |

8. Isi tanggal dan Waktu kegiatan belajar mengajar berlangsung

| Sessions    | Add session | Report | Export Status set Temporary users                                                                          |
|-------------|-------------|--------|----------------------------------------------------------------------------------------------------|
| - Add       | session     |        |                                                                                                    |
| Туре        |             | •      | All students                                                                                               |
| Date        |             |        | 3 ♦ June ♦ 2020 ♦ <sup>∰</sup>                                                                             |
| Time        |             |        | from: 08 ¢ 00 ¢ to: 10 ¢ 00 ¢                                                                              |
| Description | 1           |        | I     A ▼     B     I     III     III     IIII     IIII     IIIII     IIIIIIIIIIIIIIIIIIIIIIIIIIIIIIIIIIII |
|             |             |        | Create calendar event for session ??                                                                       |

- Multiple sessions
- 9. Scroll kebawah Klik Check pada pilihan "Allow Students to record own attendance", lalu klik Add

| <ul> <li>Student recording</li> </ul> |   |                                                 |
|---------------------------------------|---|-------------------------------------------------|
|                                       |   | ✓ Allow students to record own attendance ?     |
| Automatic marking                     | 0 | Disabled \$                                     |
| Student password                      | 0 | □Random password⊡Include QR code                |
|                                       |   | Rotate QR code                                  |
|                                       |   | Automatically select highest status available ? |
| Show more                             |   |                                                 |
|                                       |   | ADD CANCEL                                      |
|                                       |   |                                                 |
| ANNOUNCEMENTS                         |   | Jump to \$                                      |
|                                       |   |                                                 |

## 8. Apabila berhasil akan muncul tampilan seperti berikut

| Atten    | Attendance for the course :: Teknik Interface EK-4A |              |            |                       |     |                            |    |
|----------|-----------------------------------------------------|--------------|------------|-----------------------|-----|----------------------------|----|
| One ses  | sion was successfully gene                          | rated        |            |                       |     |                            | ×  |
| Sessions | Add session Repo                                    | rt Export S  | Status set | Temporary users       |     |                            |    |
|          |                                                     |              |            |                       | All | All past Months Weeks Days |    |
| #        | Date Time                                           | Туре         |            | Description           |     | Actions                    |    |
| 1 Sun    | 7 Jun 2020 8AM - 10AM                               | All students |            | Regular class session |     | ► ✿ û                      |    |
| 0        |                                                     |              |            |                       |     | Choose ¢                   | ОК |
|          |                                                     |              |            |                       |     |                            |    |

- 10. Klik tombol status set, lalu isi kolom "available for students (minutes)" untuk membuat aturan:
  - a. Apabila kolom bernilai kosong, maka mahasiswa dapat menyatakan Hadir kapan pun selama sesi berlangsung
  - b. Apabila Kolom bernilai 5, maka Mahasiswa dapat menyatakan Hadir hanya pada selambat-lambatnya 5 menit setelah sesi dimulai.
  - c. Apabila Kolom bernilai 15, maka Mahasiswa dapat menyatakan Hadir hanya pada selambat-lambatnya 15 menit setelah sesi dimulai
  - d. Kolom dapat berisi nilai berapapun selama tidak melebihi waktu sesi berlangsung.

| Att | ssions Ad                                                                               | ICE FOR THE COU | ort Status set | Temporary users                  | A                                   | <b>\$</b> - |  |  |  |
|-----|-----------------------------------------------------------------------------------------|-----------------|----------------|----------------------------------|-------------------------------------|-------------|--|--|--|
| Sta | Changes to status sets will affect existing attendance sessions and may affect grading. |                 |                |                                  |                                     |             |  |  |  |
| #   | Acronym                                                                                 | Description     | Points         | Available for students (minutes) | Automatically set when not marked ? | Action      |  |  |  |
| 1   | Ρ                                                                                       | Present         | 2.00           |                                  | 0                                   | ۵           |  |  |  |
| 2   | L                                                                                       | Late            | 1.00           |                                  | 0                                   | ۵           |  |  |  |
| 3   | E                                                                                       | Excused         | 1.00           |                                  | 0                                   | ۵           |  |  |  |
| 4   | А                                                                                       | Absent          | 0.00           |                                  | 0                                   | ۵           |  |  |  |
| *   |                                                                                         |                 |                |                                  | ADD                                 |             |  |  |  |
|     |                                                                                         |                 |                | UPDATE                           |                                     |             |  |  |  |

- $11.\ {\rm Klik}$  update, dan aturan telah selesai di update
- 12. Untuk melihat rekap absensi mahasiswa pada sesi tersebut, klik pada tab Report
- 13. Untuk mengekspor rekap absensi mahasiswa pada sesi tersebut, klik pada tab Export